В сентябре 2021 года на территории Губкинского ГО продолжает функционировать система персонифицированного финансирования дополнительного образования для детей - АИС «Навигатор дополнительного образования Белгородской области».

Чтобы записать ребенка на кружки и секции, родителям нужно будет с 01 сентября 2021 года зайти на сайт Навигатора дополнительного образования <u>https://p31.навигатор.дети.</u>

С 01 января 2021 года вход в ГИС АО «Навигатор» осуществляется через Единый портал государственных и муниципальных услуг.

Для незарегистрированных ранее пользователей ГИС АО «Навигатор»:

1. Если у Вас есть регистрация на портале Госуслуг, то войдите на сайт «Навигатор дополнительного образования Белгородской области», нажмите вкладку «Вход через Госуслуги» в правом верхнем углу экрана.

1.1.Заполните необходимые поля для авторизации (введите данные для входа на портал Госуслуг).

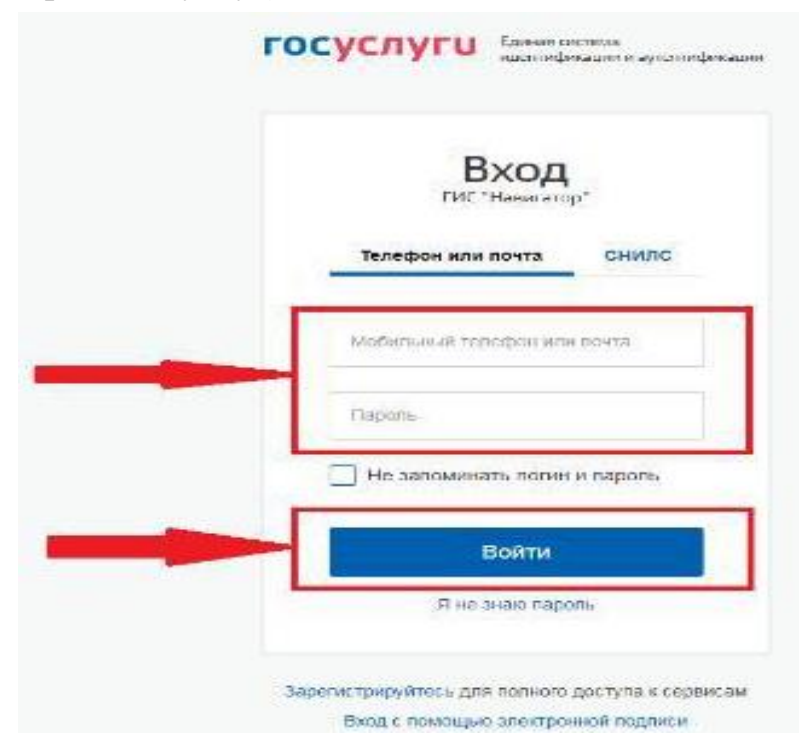

1.2.Заполните информацию о ребенке, проверьте данные и нажмите вкладку «Добавить ребенка».

1.3.Нажмите вкладку «Управление сертификатами» и вкладку «Получить сертификат».

1.4. Выбрать для ребенка занятия и оформить заявку на обучение.

2.Если нет регистрации на портале Госулуг, то необходимо зарегистрироваться на портале Госуслуг <u>https://www.gosuslugi.ru</u>.

(Внимание! Зарегистрированным ранее пользователям портала Госуслуг дополнительно регистрироваться не требуется).

2.1.Зарегистрироваться на портале Госуслуг можно самостоятельно или обратившись за поддержкой в Многофункциональный центр (МФЦ). При обращении в МФЦ для получения учетной записи необходимо иметь при себе документ, удостоверяющий личность (паспорт), СНИЛС и номер телефона.

2.2.После регистрации на портале Госуслуг вы можете проходить регистрацию в Навигаторе на сайте <u>https://p31.навигатор.дети.</u>

## ВНИМАНИЕ!

Сертификаты выдаются каждому ребёнку от 5 до 17 лет (включительно) единовременно.

Обращаем Ваше внимание на то, что на 1 семью заводится 1 профиль для всех детей.

Дублировать данные на детей НЕЛЬЗЯ.

Если забыли пароль, воспользуйтесь кнопкой «Восстановить пароль».

Если не приходит пароль: алгоритм действия см. ниже:

- Нажать кнопку «Восстановить пароль»- ОДИН РАЗ!
- НЕ ПОВТОРЯЙТЕ ЗАПРОС! ЖДИТЕ!

• Если запросили пароль несколько раз, то только последний будет рабочим.

•Скорость прихода пароля зависит от вашего почтового сервера, также пароль может попасть в папку «Спам», смените браузер или проверьте электронный адрес, который вы вводите в систему.